# Zing Speak Tutorial

By Sandy McCauley January 13, 2012

## What is Zing Speak?

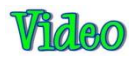

• **Zing Speak** is a feature in the KNK Zing plug-in, beginning with version 2.0. It allows you to communicate by voice with the computer to ask questions and control settings in the **Cut with Kic-N-Kut Zing** window.

## Why would I want to use Zing Speak?

- There are several situations in which Zing Speak is particular handy:
  - Print and cut applications where you are standing at the Zing, directing the laser dot to each registration mark
  - Test cutting materials in which you are making changes in the settings and executing cuts from the Test Cut menu. It's more convenient to be in front of the Zing the entire time versus going back and forth to the computer.
  - ♦ Calling up presets (material cut settings) you've already created and added to Make The Cut.
- It's also "just plain fun" to use! The vocabulary is rich in variations and I quickly found myself hooked on using it!

## What do I need so that I can use Zing Speak?

- You will need:
  - KNK Zing with Make The Cut, of course! This is a Windows application only, but it will work with Windows XP, Vista, 7 and 8.
  - Obsktop microphone or a headset with a microphone
  - Speakers either built-in speakers in your computer or accessory speakers plugged into your computer.
  - XP owners you will probably need to install Speech SDK51. It is installed with Microsoft Office. But if you cannot get **Zing Speak** to initiate, download and install again from this link:

http://www.microsoft.com/en-us/download/details.aspx?id=10121

## How do I install Zing Speak?

• **Zing Speak** is a part of the KNK Zing plug-in 2.0. Just download and install this plugin.

## How do I initiate Zing Speak?

• When you enter the Cut with Kic-N-Kut Zing window, press F4 or click on the down arrow in the top right corner:

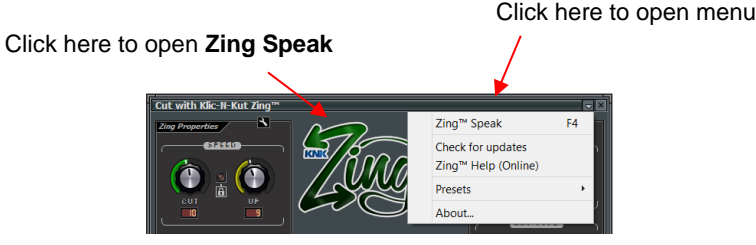

• The following window will open:

|                         | Zing™ Speak Setup                                                                  |                                       |
|-------------------------|------------------------------------------------------------------------------------|---------------------------------------|
|                         | Microphone (2- USB Audio Device)                                                   | Microphone to be used                 |
| Recognition Accuracy:   | Audio Output Device /<br>Speakers and Headphones (IDT High Definition Audio CODEC) | Speakers to be used                   |
| refer to details below  | Recognition Accuracy /                                                             | Option to have <b>Zing Speak</b>      |
| Click Voice Training to | Run Zing Speak At Start                                                            | automatically activated               |
| link to Windows Speech  | Voice Training Begin                                                               | Click on Begin to activate Zing Speal |
| Recognition Training    |                                                                                    | Click on Degin to activate Zing Opean |

- Check what defaults are set for the **Audio Input** and **Audio Output** devices. If they are not correct, then go to Windows Control Panel and click on **Sound**. Defaults can be changed there.
- The **Recognition Accuracy** is a value the speech engine sends back as to how confident it is in what you said. The default is set at 80%. So it will execute the command if it is at least 80% confident. So, if you set it at 1%, then it will just execute most any command, no matter how confident it is. A setting of 100% means it will never make a mistake, but you have to speak perfectly.
- You may want to mark the option to Run Zing Speak at Startup. Since Zing Speak only works when the Cut with Klic-N-Kut Zing window is open, it saves time to have it automatically switch on each time you're ready to cut. Even when activated, you still have the option to change settings using your mouse or keyboard.
- If this is the first time you are using Windows voice recognition software on your Zing, it is highly recommend that you go through the **Voice Training**. This is an easy process of reading of a series of sentences so that your computer will learn how you pronounce certain words. You may want to also do a second session and you will see the option to do so, after you finish the first one. This definitely improves the recognition of commands when using **Zing Speak**.

## How do I use Zing Speak?

- Once you have completed the **Voice Training**, you are ready to being using **Zing Speak**! You may ask questions about settings, change your settings, set the origin, turn on/off the laser, perform a test cut, call up a preset, check your connection, and execute a cut.
- The available commands have been written to allow for variances. For example, when inquiring about the current force, you can ask in any of the following ways:
  - ◊ What is force?
  - What is the current force?
  - ◊ What is my current force?
  - ◊ Please, what is my force?
  - $\diamond$   $\dots$  and other similar variations
- Similarly, when changing a setting, there are a number of different ways to instruct the software, such as:
  - ♦ Set force to 80
  - Please set the force to 80
  - ♦ Turn the force to 80
  - ♦ Force to 80
  - Go ahead and set the force to 80

- ♦ Could you set the force to 80
- ◊ ... and other similar variations
- At this end of this tutorial is a *Quick Reference* to use as you learn **Zing Speak**. It shows one sample for every inquiry or command available.
- A more complete, but optional Vocabulary Guide of available words and terms is available to download here:

#### http://www.iloveknk.com/Support/Tutorials/Make-The-Cut/

• You may never even need to use the complete *Vocabulary Guide*. If you do download the file, please do not be intimidated by the extent of the list. The purpose of such an extensive vocabulary is to simply cover the many ways users can state the same thing. For example, you may prefer to use the verb "*turn*" and not "*set*". That's fine! You may prefer to say "*What's my pressure*? instead of "*What's the force*?" Again, that's perfectly acceptable. A big thank you to Andy for providing us so many alternatives!

#### What else do I need to know?

#### Presets

The settings for presets can be adjusted using Zing Speak, but to save a new one, you'll need to manually go to the drop down menu at the top of the Cut with KNK Zing window or press F5 and then enter the name of the preset. From that point, however, you can use Zing Speak to pull up the settings for that preset by saying "Use Preset <name of preset>" or "Please use Preset <name of preset>" (and other variations).

#### Set Blade Origin

- As shown in the Quick Reference, there are different ways to set the **Steps** (**Move by** setting). You can specify an exact number of **Steps** from the limits of 4 to 1016 (e.g. Set Steps 50) or, if you need to set it to the lowest or highest limit, then just say "Set Steps Minimum" or "Set Steps Maximum." As with other functions, you can also use other terms, such as smallest and largest. Again, you'll adapt whichever terms are easiest for you to remember.
- When moving the blade carriage you can either start with the word "Move", as in "*Move 7 left*" (to move 7 steps to the left) or just say "7 *left*." When moving forward or back, there are a number of alternatives, such as "*front*", "*forward*", "*up*", "back"," backwards"," down", etc. Note that these same commands are also used when performing a print and cut application.

#### Disabling

 Sometimes you may wish to leave the Cut with KNK Zing window open, but prefer to not have Zing Speak running. There are a number of ways to have Zing Speak temporarily shut off, such as saying "Ignore me" or "Pay no attention to me". There will be a confirmation and then Zing Speak will wait for reactivation using a phrase like, "Pay attention to me." You can also turn off Zing Speak with several different phrases. Again, be sure to check the Vocabulary Guide for your choices.

## Special notes

- There will probably be more to cover as users feedback their experiences. So, stay tuned! Please let me know, via an email to <u>smccauley45@cox.net</u>, how I can improve this tutorial and the *Vocabulary Guide*. Creating the guide was a very new experience for me so I know that there are things that can be done to make it more useful to everyone. Feel free to critique! Eventually, this tutorial and the guide will become a part of the KNK Zing with MTC User Manual.
- Thanks to Andy Heinlein, owner of Make The Cut, for this amaZing new feature! Thanks also to Bryan Williams and Chad Youngblut for testing and providing feedback to Andy. It's been an honor to be involved in documenting something so unique to the cutting world!

## Zing Speak Quick Reference

This is a quick reference to samples of inquiries and commands within Zing Speak. There are many other word combinations which will work. For a more complete list, refer to the Zing Speak Vocab Guide here: <a href="http://www.iloveknk.com/Support/Tutorials/Make-The-Cut/">http://www.iloveknk.com/Support/Tutorials/Make-The-Cut/</a>

| <b>Function</b>                      | <u>Command</u><br>or Inquiry | Example of What To Say        | Purpose of Inquiry or Command                           |
|--------------------------------------|------------------------------|-------------------------------|---------------------------------------------------------|
|                                      |                              |                               |                                                         |
| Connection                           | Inquiry                      | Am I connected?               | Find out if the Zing is still connected                 |
|                                      | Command                      | Reconnect                     | Reconnect, if not connected                             |
| Speed                                | Inquiry                      | What is the speed?            | Find out the current Cut Speed and Up Speed             |
|                                      | Inquiry                      | What is the cut speed?        | Find out the current Cut Speed                          |
|                                      | Inquiry                      | What is the up speed?         | Find out the current Up Speed                           |
|                                      | Command                      | Set the speed to "X"          | Change both Cut and Up Speeds (range:1 to 20)           |
|                                      | Command                      | Set the cut speed to "X"      | Change Cut Speed (range:1 to 20)                        |
|                                      | Command                      | Set the up speed to "X"       | Change Up Speed (range:1 to 20)                         |
| Force                                | Inquiry                      | What is the force             | Find out the current force                              |
|                                      | Command                      | Set the force to "X"          | Change the Force (range:1 to 160)                       |
| Multi-cut                            | Inquiry                      | What is the multi-cut?        | Find out the current number of passes for Multi-cut     |
|                                      | Command                      | Set the multi-cut to "X"      | Change the Multi-cut (range:1 to 10)                    |
| Presets                              | Command                      | Use preset "X"                | Change all settings to those for the preset you specify |
| Blade Offset                         | Inquiry                      | What is the blade offset?     | Find out the current blade offset                       |
|                                      | Command                      | Set the blade offset to "X"   | Change Blade Offset (range: Off or from 1 to 95)        |
| Cut Type                             | Inquiry                      | What is cut type?             | Find out the current Cut Type setting                   |
|                                      | Command                      | Set cut type to knife         | Set Cut Type to Knife Point                             |
|                                      | Command                      | Set cut type to wizzy wig     | Set Cut Type to WYSIWYG                                 |
|                                      | Command                      | Set cut type to print and cut | Set Cut Type to Print and Cut                           |
| Set Blade<br>Origin (open<br>window) | Command                      | Set Blade Origin              | Opens the Set Blade Origin window                       |
| Set Blade<br>Origin (setting)        | Inquiry                      | What are Steps set to?        | Find out current setting for Steps (Move by)            |
|                                      | Command                      | Set Steps to Minimum          | Set Steps to the minimum value of 4                     |
|                                      | Command                      | Set Steps to Maximum          | Set Steps to the maximum value of 1016                  |
|                                      | Command                      | Set Steps to "X"              | Set Steps from 4 to 1016                                |
|                                      | Command                      | Move "X" left                 | Move specified number of steps to the left              |
|                                      | Command                      | Move "X" right                | Move specified number of steps to the Iright            |
|                                      | Command                      | Move "X" forward              | Move specified number of steps forward/up               |
|                                      | Command                      | Move "X" back                 | Move specified number of steps to backwards/down        |
|                                      | Command                      | Use last                      | Move to last origin used                                |
|                                      | Command                      | Zero Zero                     | Move to Home Origin                                     |
|                                      | Command                      | Finished                      | Blade origin is now set                                 |

| Laser Control | Command | Laser on                  | Turn the laser light on                          |
|---------------|---------|---------------------------|--------------------------------------------------|
|               | Command | Laser off                 | Turn the laser light off                         |
| Test Cut      | Command | Test cut Asterisk         | Test cut the asterisk                            |
|               | Command | Test cut Circle           | Test cut the circle                              |
|               | Command | Test cut Circle in Square | Test cut the circle in square                    |
|               | Command | Test cut Double Circle    | Test cut the double circle                       |
|               | Command | Test cut Drop             | Test cut the drop                                |
|               | Command | Test cut Flower           | Test cut the flower                              |
|               | Command | Test cut Rhinestone       | Test cut the rhinestone pattern                  |
|               | Command | Test cut Square           | Test cut the square                              |
|               | Command | Test cut Star             | Test cut the start                               |
|               | Command | Test cut Zing Logo        | Test cut the Zing logo                           |
| Cut Project   | Command | Cut                       | Cut the current Project                          |
| Print and Cut | Inquiry | What are Steps set to?    | Find out current setting for Steps (Move by)     |
|               | Command | Set Steps to Minimum      | Set Steps to the minimum value of 4              |
|               | Command | Set Steps to Maximum      | Set Steps to the maximum value of 1016           |
|               | Command | Set Steps to "X"          | Set Steps to "X"                                 |
|               | Command | Set Steps to "X"          | Set Steps from 4 to 1016                         |
|               | Command | Move "X" left             | Move specified number of steps to the left       |
|               | Command | Move "X" right            | Move specified number of steps to the right      |
|               | Command | Move "X" forward          | Move specified number of steps forward/up        |
|               | Command | Move "X" back             | Move specified number of steps to backwards/down |
|               | Command | Cancel                    | Cancel the PNC process                           |
| Disable       | Command | Ignore me                 | Stop listening/responding to what is being said  |
| Re-enable     | Command | Pay attention to me       | Start listening/responding to what is being said |
| Turn Off      | Command | Turn Zing Speak Off       | Shuts downs Zing Speak                           |
| Zing Plugin   | Command | What version              | Find out the current version of the Zing plug-in |
| Version       |         |                           |                                                  |